### TOYOTA Service Bulletin

Section : General Ref. No. : G-0002 Date : Jan.,2012 Page : 1 of 22

Area Application : Europe, General, G.C.C. Countries, Australia

Model Name : ALL MODELS

Model Code : ALL MODELS

### Subject : REPROGRAMMING METHOD OF ECU

This Service Bulletin contains information regarding using Global TechStream which is an addition to the information on ECU reprogramming method with the Intelligent Tester II that has already been published (Europe: EG-6006, General, Australia: EG-8011).

This Service Bulletins explains in general the engine ECU reprogramming method by using Intelligent Tester II or Global TechStream. Should you have to reprogram an ECU for any modifications, please always refer to the specific instructions delivered together with the Calibration ID files.

#### Part No. Information :

| New Part No. | New Part Name | Qty |
|--------------|---------------|-----|
| NA           | NA            | NA  |

#### **Production Effective :**

| VIN | Production Date |
|-----|-----------------|
| NA  | NA              |

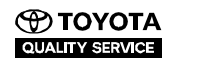

#### Ref. No.: G-0002

# **Service Bulletin**

Page : 2 of 22

### PREPARATION

### Vehicles with an ECU that uses FLASH MEMORY

### NECESSARY PARTS AND TOOLS (FOR INTELLIGENT TESTER II)

| Part Or Tool Name                                       | Remark Or Function                                                                                                    |
|---------------------------------------------------------|----------------------------------------------------------------------------------------------------|
| Authorized Modification Label<br>(Part No. 89685-20010) | After reprogramming, this label should be attached on the ECU cover.<br>This certifies that this modification to ECU software was done<br>according to the manufacturer's specification. |
| Calibration Data file                                   | This contains the modified ECU program that is provided from TMC.                                                                                                    |
| CUW (Later)                                             | This software is used to download the CAL data from PC to Intelligent Tester II.                                                                                                    |
| Intelligent Tester II<br>(software version later)       | Reprogramming of the ECU                                                                                                    |
| Personal Computer                                       | Download the modified software to the Intelligent Tester II                                                                                                    |
| USB cable                                               | Connect the PC and Intelligent Tester II                                                                                                    |
| Standard tools                                          | -                                                                                                    |

### **NECESSARY PARTS AND TOOLS (FOR Global TechStream)**

| Part Or Tool Name                                       | Remark Or Function                                                                                                    |
|---------------------------------------------------------|----------------------------------------------------------------------------------------------------|
| Authorized Modification Label<br>(Part No. 89685-20010) | After reprogramming, this label should be attached on the ECU cover.<br>This certifies that this modification to ECU software was done<br>according to the manufacturer's specification. |
| Calibration Data file                                   | This contains the modified ECU program that is provided from TMC.                                                                                                    |
| CUW (Later)                                             | The Calibration Update Wizard (CUW) is included with the Global TechStream software.                                                                                                    |
| Vehicle Interface Module or J2534 Device                | Reprogramming of the ECU                                                                                                    |
| Personal Computer                                       | Operate the CUW with a personal computer.                                                                                                    |
| USB cable                                               | Connect the PC and Vehicle interface module.                                                                                                    |
| Standard tools                                          | -                                                                                                    |

### **OPERATION FLOW CHART**

NOTICE:

The procedures 3, 6 and 10 are only for diesel engines, so skip these procedures for non diesel engines.

1 CHECK WHETHER OR NOT VEHICLE VIN IS IN AFFECTED VIN RANGE (ALWAYS REFER TO SPECIFIC MODIFICATION REQUEST)

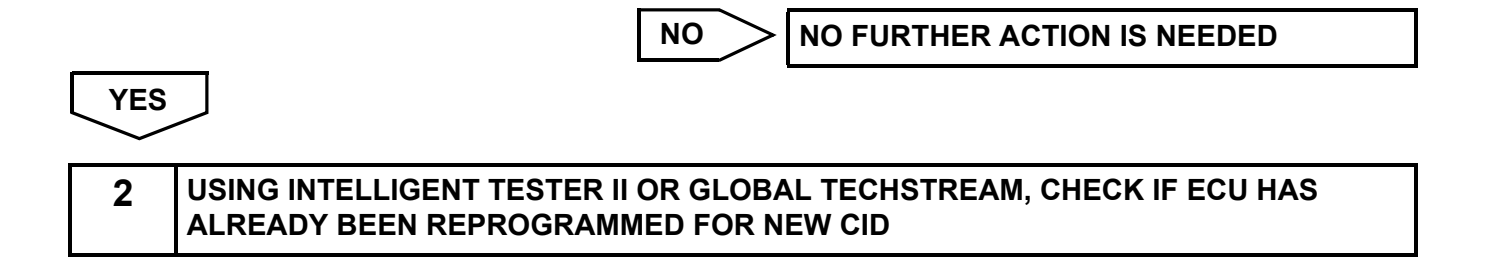

Ref. No. : G-0002

Page: 3 of 22

YES

> NO FURTHER ACTION IS NEEDED

#### NO

READ CATALYST RECORD IF VEHICLE IS EQUIPPED WITH DPNR OR DPF

#### NOTICE:

3

The catalyst thermal deterioration record should be saved before conducting the ECU reprogram. This will ensure that the correct records can be saved into a replacement ECU in case of a reprogramming failure. (Refer to the appropriate chapter in the vehicle repair manual for the detailed procedure).

4

**REPROGRAM ECU FOR NEW CID** 

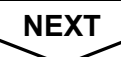

5

#### CHECK THAT REPROGRAMMING WAS SUCCESSFUL

NG GO TO STEP 9

ОК

**6** REMOVE EFI FUSE FOR MORE THAN 1 MINUTE IN ORDER TO RESET ENGINE ECU

#### HINT:

Alternatively, the cable from the negative (-) battery terminal can be disconnected for more than 1 minute.

### NEXT

7

#### CONFIRM VEHICLE CONDITION AFTER REPROGRAMMING OF ECU

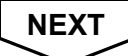

8

#### ATTACH ENGINE CONTROL COMPUTER NAME LABEL ON ECU

NEXT

Ref. No. : G-0002

Page : 4 of 22

| END                                                                                                    |
|----------------------------------------------------------------------------------------------------|
|                                                                                                    |
| 9 REPLACE ENGINE ECU                                                                                           |
|                                                                                                    |
| NEXT                                                                                                    |
| 10 INPUT INJECTOR COMPENSATION CODES AND TRANSFER CATALYST RECORD TO NEW ECU                                   |
| NOTICE:<br>If the injector compensation code is not correctly registered, it may cause malfunctions.           |
| NEXT                                                                                                    |
| 11 USING INTELLIGENT TESTER II OR GLOBAL TECHSTREAM, CHECK IF ECU HAS<br>ALREADY BEEN REPROGRAMMED FOR NEW CID |
|                                                                                                    |
| YES NO FURTHER ACTION IS NEEDED                                                                                |
| NO                                                                                                    |
| 12 REPROGRAM ECU FOR NEW CID                                                                                   |
| NEVT                                                                                                    |
| NEXT                                                                                                    |
| 13 CONFIRM VEHICLE CONDITION AFTER REPROGRAMMING OF ECU                                                        |
| NEYT                                                                                                    |
| NEAT                                                                                                    |
| 14 ATTACH ENGINE CONTROL COMPUTER NAME LABEL ON ECU                                                            |
| NEXT                                                                                                    |
|                                                                                                    |
| END                                                                                                    |
|                                                                                                    |
| TOYOTA TOYOTA MOTOR CORPORATION TECHNICAL SERVICE DIV                                                          |

Ref. No.: G-0002

Page : 5 of 22

### CAUTION

#### 1. CAUTION FOR REPROGRAMMING

- (a) Do not disconnect the DLC3 cable from the vehicle while reprogramming the ECU.
- (b) Do not turn OFF the IG switch/Engine START push button while reprogramming the ECU.
- (c) Do not apply any electrical load to the vehicle while reprogramming the ECU (e.g. audio, room light, air conditioner, radiator fan, blower etc.). Fluctuation in the battery voltage is prohibited.
- (d) Do not push the brake pedal while reprogramming the ECU.
- (e) Firmly apply parking brake.
- (f) Make sure that the battery voltage is 12 V or more before starting to reprogram the ECU.
- (g) If the battery voltage is below or just 12 V, charge the battery. Do not keep charging the battery while reprogramming. (Disconnect the charger from the battery.)
- (h) If the ECU is mounted in the engine room, confirm the hood is open and ensure under hood temperatures do not exceed 70°C (158°F).

### WORK PROCEDURE (FOR INTELLIGENT TESTER II)

#### HINT:

- This manual shows 2AD-FHV case.
- Current CID: 30551000
- New CID: 30551200

#### 1. CHECK THE CURRENT ID OF THE ECU

(a) Confirm whether the current ID of the ECU needs updating or not.

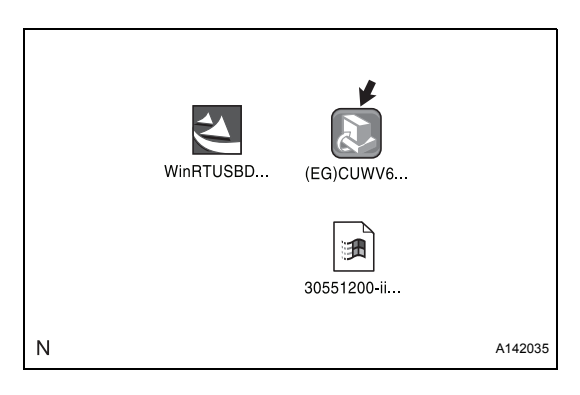

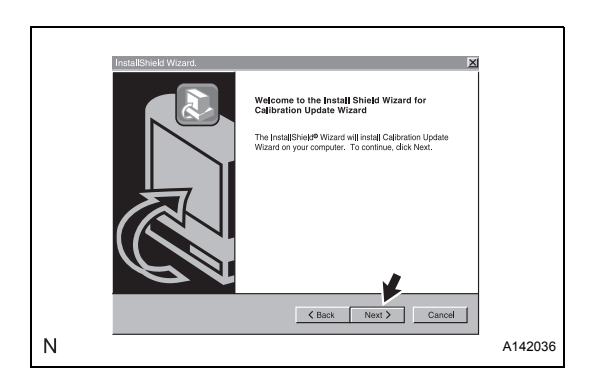

### INSTALL THE CUW SOFTWARE TO YOUR PC (a) Prepare the necessary files.

- (1) Download/Copy the following files to any folder on your PC.
  - (EG) CUWV6R1.exe NOTICE:
    - Do not use lower version 6.1
  - WinRTUSBDriver.exe
  - xxxxxxxx-ii.cuw
- (b) Install CUW software.
  - (1) Double click the "(EG)CUWV6R1.exe" icon shown in the illustration.
  - (2) Click "Next" when the "Welcome to the install Shield Wizard for Calibration Update Wizard" is displayed.

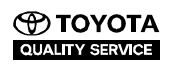

A142037

Ref. No.: G-0002

Page : 6 of 22

(3) Click "Finish" when the "Install Shield Wizard Complete" message is displayed.

- (c) Install USB driver.
  - (1) Double-click on "WinRTUSBDriver.exe" shown in the illustration.

(2) Click "Next" when the "Welcome to the Install Shield Wizard for WinRTUSBDriver" is displayed.

(3) Click "Finish" when the "Install Shield Wizard Complete" message is displayed.

- Ν A142039 ٩
- 30551200-ii.. Ν A142038 ٤

< Bac

(EG)CUWV6...

1

WinRTUSBD...

Ν

K Back Fit sh Cancel Ν A142040

Ref. No. : G-0002

Page : 7 of 22

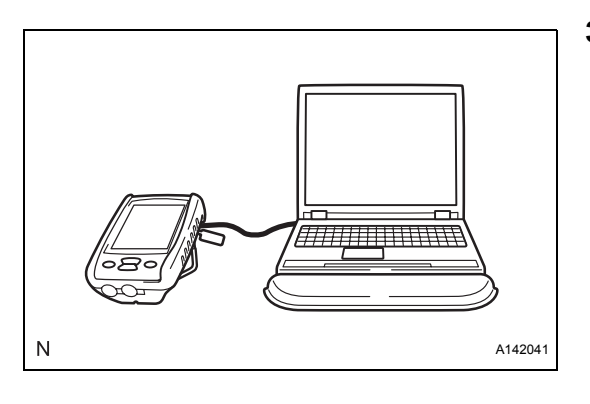

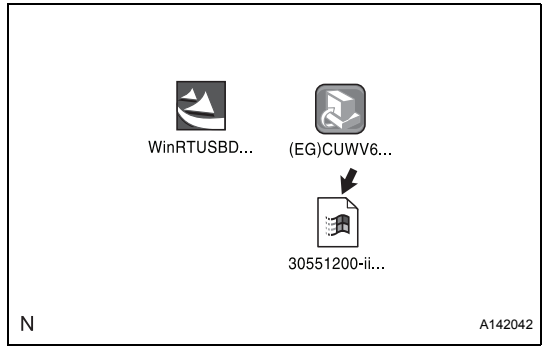

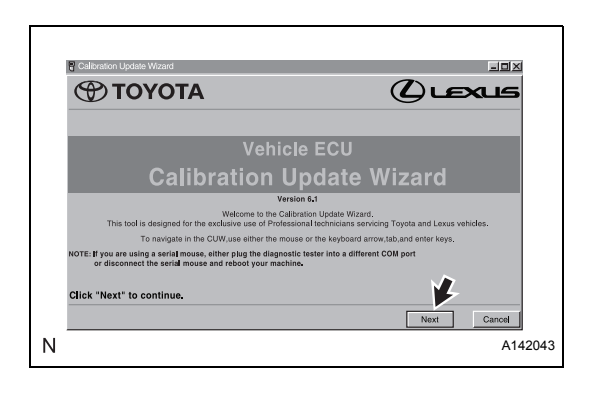

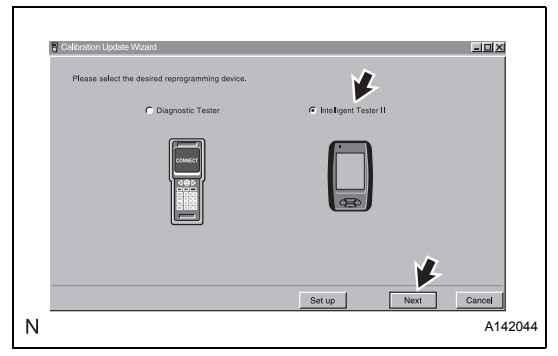

- 3. DOWNLOAD CALIBRATION DATA FROM PC TO INTELLIGENT TESTER II
  - (a) Connect PC and intelligent tester II with a USB cable.
  - (b) Turn on intelligent tester II.
  - (c) Download calibration data.
    - (1) Double-click on the "xxxxxxx-ii.cuw" file as shown in the illustration.
       NOTICE:
       The file name on the illustration is only an example.
    - (2) Click "Next".

(3) Select "Intelligent Tester II" and click "Next".

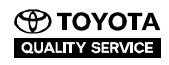

Ref. No.: G-0002

Page : 8 of 22

- (4) If all connections are confirmed and found OK, click "Next".
- Culteration Reporter Waters Program (the Tester to recover all traction to recover the traction to recover the tractin to recover the tractin to reco

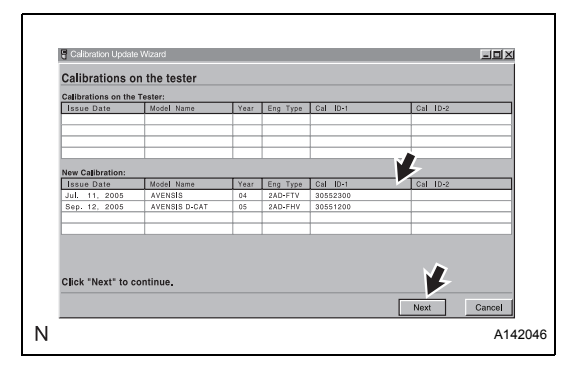

|                   |                        | <b>.</b> .   |                      |                      |          | -ox |
|-------------------|------------------------|--------------|----------------------|----------------------|----------|-----|
| The Calibration U | ibration file to the   | nd this cali | f<br>ibration to the | Tester.              |          |     |
| Issue Date        | Model Name             | Year         | Eng Type             | Cal ID-1             | Cal ID-2 |     |
| Sep. 12, 2005     | AVENSIS D-CAT          | 05           | 2AD-FHV              | 30551200             |          |     |
|                   | on the calibration and | d madel,     | click "Send          | I" to load it to the | Tester.  |     |
| After confirmi    | ig the calibration and |              |                      |                      |          |     |

| The Calibration Upo | late Wizard is about to se | and this cal | ibration to the | Tester.  |          |
|---------------------|----------------------------|--------------|-----------------|----------|----------|
| Issue Date          | Model Name                 | Year         | Eng Type        | Cal ID-1 | Cal ID-2 |
| Sep. 12, 2005       | AVENSIS D-CAT              | 05           | 2AD-FHV         | 30551200 |          |
|                     |                            | _            |                 |          |          |
|                     |                            |              |                 |          |          |

 (5) Confirm the vehicle model and calibration ID, then click "Next".
 Example for 2AD-FHV: Cal ID: 30551200

NOTICE:

If there is no sufficient space in the Internal Memory of the Intelligent Tester II, you will receive a warning message on the top of the screen. In such case, the "Send" button will not appear, but a "Delete". Select the file you want to remove from your intelligent Tester II, and push "Delete". Once the memory space is sufficient to download the software, the "Send" button will appear, and you can continue downloading.

(6) Click "Send".

- (7) Click "OK".
- (8) Turn OFF the Intelligent Tester II.
   NOTICE:
   With this operation, new software download from PC to Intelligent Tester II has been completed.

Ref. No.: G-0002

Page : 9 of 22

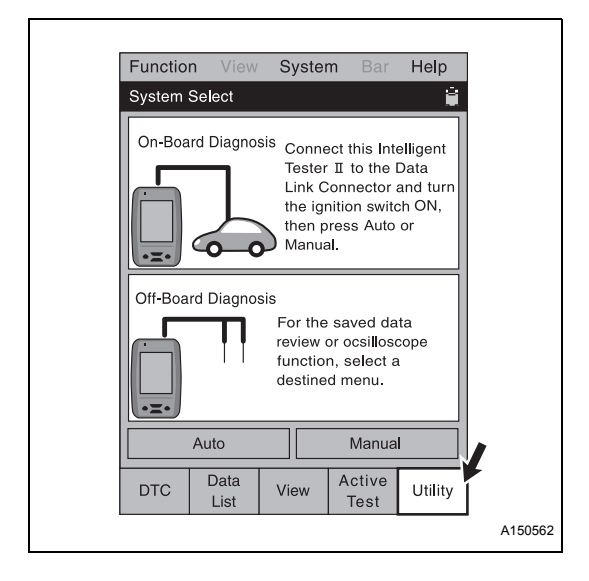

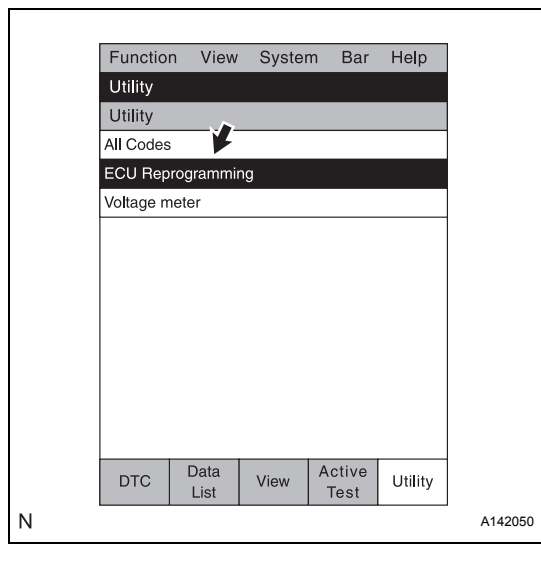

| Function    | View         | System      | n Bar          | Help    |
|-------------|--------------|-------------|----------------|---------|
| Utility     |              |             |                |         |
| ECU Repr    | ogrammi      | ing         |                |         |
| System :    |              |             |                | ×       |
| Reprogram   | ming Ite     | m           |                |         |
| Current Ve  | ehicle C     | alibration  | ID             |         |
| Reprogram   | ming         |             |                |         |
| Calibration | File Ma      | nager       |                |         |
| Item Inform | nation       |             |                |         |
| To review   | and del      | ete a calil | oration fi     | le.     |
|             |              |             |                |         |
|             |              |             |                |         |
|             |              |             | 1              |         |
|             |              | En          | iter           | Exit    |
| DTC         | Data<br>List | View        | Active<br>Test | Utility |
|             |              |             |                |         |

- (d) Check download data.
  - (1) Turn ON the Intelligent Tester II.
  - (2) Push "Utility" button on the display.

(3) Push "ECU Reprogramming".

(4) Select "Calibration File Manager" and then push "Enter".

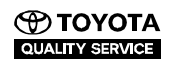

#### Ref. No.: G-0002

# **Service Bulletin**

Page : 10 of 22

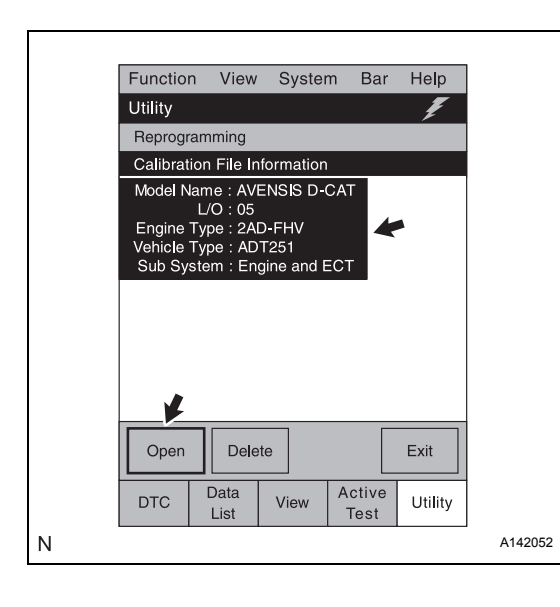

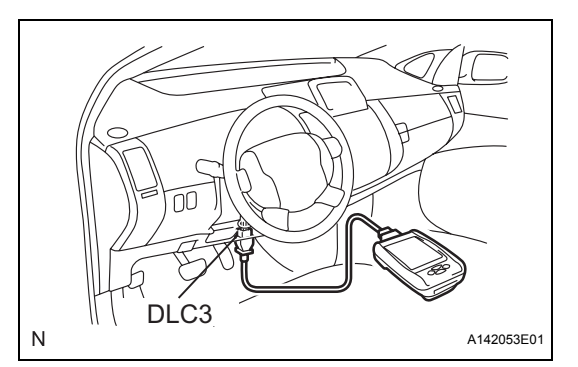

(5) Select the correct file according to the vehicle type you should reprogram, and then push "Open". HINT:

Example for 2AD-FHV:

- Model Name: AVENSIS D-CAT
- L/O: 05
- Engine Type: 2AD-FHV
- Vehicle Type: ADT251
- Sub System: Engine and ECT

The illustration on the left is only to illustrate Calibration File Information screen. The actual screen depends on the software you are going to upload.

- (6) Confirm Calibration ID. Example for 2AD-FHV: Cal ID: 30551200
- (7) Turn OFF the Intelligent Tester II.

### 4. REPROGRAMMING THE ECU NOTICE:

Errors during the flash reprogramming process can permanently damage the ECU. Minimize the risks by following the steps mentioned below.

- Confirm battery voltage is between 12 and 14 V.
- If the battery voltage is below or just 12 V, charge the battery.

Do not keep charging the battery while reprogramming. (Disconnect the charger from the battery.)

- Turn off all electrical components (audio system, heater, defogger, power window, etc.).
- Do not apply any electrical load while reprogramming (fluctuation in battery voltage is prohibited).
- Close the vehicle doors.
- Do not perform any of the following actions while reprogramming: (Stop the procedure, operate the Ignition/Power switch.)
- Firmly apply the parking brake.
- If the engine ECU is mounted in the engine room, confirm the hood is open and ensure under hood temperatures do not exceed 70°C (158°F).
- (a) Disconnect cooling fan motor connector(s). HINT: This ensures the fan will not start while
- reprogramming.(b) Connect Intelligent Tester II to DLC3.
- (c) Turn on intelligent tester II.

Ref. No. : G-0002

Page : 11 of 22

(d) Confirm current calibration ID in the engine ECU.(1) Push "Utility".

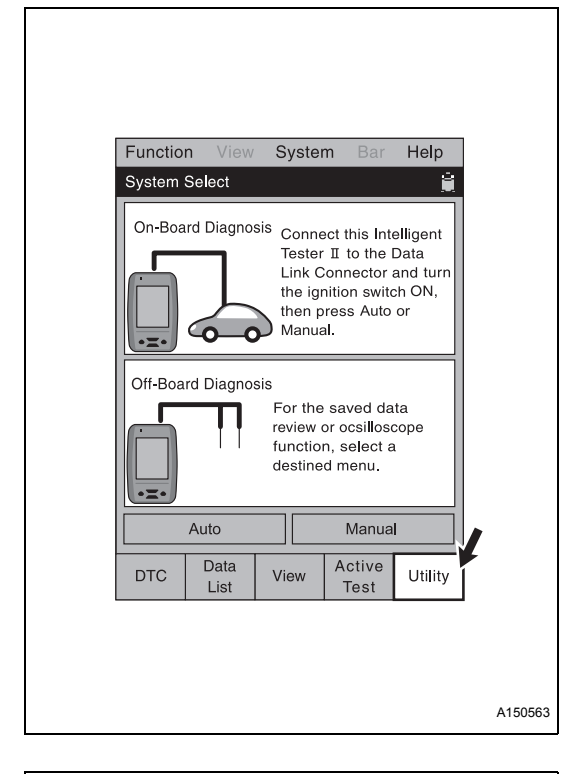

| Function   | View         | System | n Bar          | Help    |  |
|------------|--------------|--------|----------------|---------|--|
| Utility    |              |        |                |         |  |
| Utility    |              |        |                |         |  |
| All Codes  |              |        |                |         |  |
| ECU Repro  | ogrammir     | ng     |                |         |  |
| Voltage me | eter         |        |                |         |  |
|            |              |        |                |         |  |
|            |              |        |                |         |  |
|            |              |        |                |         |  |
|            |              |        |                |         |  |
|            |              |        |                |         |  |
|            |              |        |                |         |  |
|            |              |        |                |         |  |
|            |              |        |                |         |  |
|            |              |        |                |         |  |
| DTC        | Data<br>List | View   | Active<br>Test | Utility |  |
|            |              |        |                |         |  |

(2) Select "ECU Reprogramming".

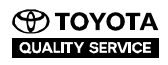

Ref. No. : G-0002

Page : 12 of 22

(3) Select "Engine and ECT".

| Function    | View         | Syster   | n Bar          | Help    |
|-------------|--------------|----------|----------------|---------|
| Utility     |              |          |                | . ~     |
| Reprogram   | ming         |          |                |         |
| System :    | Engin        | e and EC | т              | •       |
| Reprogram   | HV E         | CU       |                |         |
| Current Ve  | ECT E        | ECU      |                |         |
| Calibration | File Info    | ormation |                |         |
| Item Inform | ation        |          |                |         |
|             |              |          |                |         |
|             |              | E        | nter           | Exit    |
| DTC         | Data<br>List | View     | Active<br>Test | Utility |
|             |              |          |                |         |

| Eurotion               | Viow      | Svotor       | n Po    | r Holp    |  |  |  |
|------------------------|-----------|--------------|---------|-----------|--|--|--|
| Function               | view      | Systen       | пра     | r neip    |  |  |  |
| Utility                |           |              |         |           |  |  |  |
| Reprogramming          |           |              |         |           |  |  |  |
| System :               | Engin     | ie and EC    | Т       |           |  |  |  |
| Reprogram              | ming Ite  | em           |         | 12        |  |  |  |
| Current Ve             | ehicle C  | alibratior   | ı ID    |           |  |  |  |
| Calibration            | File Info | ormation     |         |           |  |  |  |
| Item Inforr            | nation    |              |         |           |  |  |  |
| To confirr<br>vehicle. | n the cu  | irrent Calil | pration | ID of the |  |  |  |
|                        |           | E            | nter    | Exit      |  |  |  |
| DTC                    | Data      | View         | Active  | Utility   |  |  |  |
| DIC                    | LISI      |              | 1000    |           |  |  |  |

| Function   | View                  | Syster                     | n Bar              | Help    |
|------------|-----------------------|----------------------------|--------------------|---------|
| Utility    |                       |                            |                    |         |
| Current    | Vehic <b>l</b> e C    | alibration                 | ID                 |         |
|            | Check the             | e initial co<br>n press No | nditions,<br>ext.  |         |
| - т<br>- т | he DLC3<br>he ignitio | 3 cable is<br>on switch    | connecte<br>is ON. | d.      |
|            |                       | Next                       |                    | Cancel  |
| DTC        | Data<br>List          | View                       | Active<br>Test     | Utility |
|            |                       |                            |                    |         |

- (4) Select "Current Vehicle Calibration ID" and push "Enter".
- (5) Insert the key to the ignition switch and turn "IG ON".NOTICE:

Do not start the engine.

(6) Push "Next".

Ref. No.: G-0002

Page : 13 of 22

| Function  | View       | Syster     | n Bar  | Help    |  |
|-----------|------------|------------|--------|---------|--|
| Utility   |            |            |        |         |  |
| Current V | /ehicle Ca | alibration | ID     |         |  |
|           | Ca         | ibration   | D      |         |  |
| 30551000  | )          |            |        |         |  |
|           |            |            |        |         |  |
|           |            |            |        |         |  |
|           |            |            |        |         |  |
|           |            |            |        |         |  |
|           |            |            |        |         |  |
|           |            |            |        |         |  |
|           |            |            |        |         |  |
|           |            |            |        | -1      |  |
|           |            |            |        | Exit    |  |
|           | Data       |            | Active |         |  |
| DTC       | List       | View       | Test   | Utility |  |
|           |            |            |        |         |  |
|           |            |            |        |         |  |

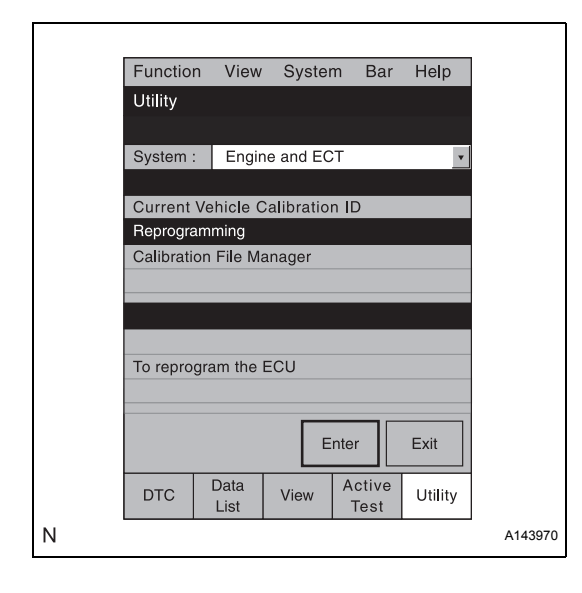

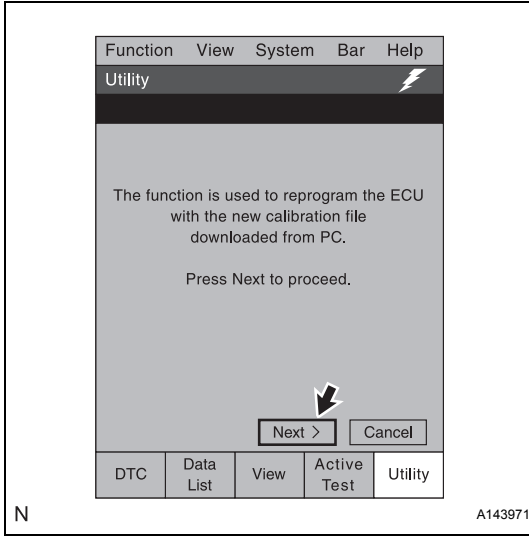

 (7) Confirm if the calibration ID displayed on the screen is equivalent to the old Calibration ID number of the vehicle that you are going to reprogram.
 Example for 2AD-FHV

Calibration ID: 30551000 HINT:

- All other calibration IDs (except the one above) do not need to be considered.
- If other calibration ID is displayed instead of the old Calibration ID of the vehicle that you are going to reprogram, do not reprogram.
- (8) Push "Exit".
- (e) Reprogram ECU.(1) Select "Reprogramming" and push "Enter".

(2) Push "Next".

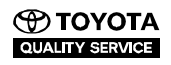

Ref. No.: G-0002

Page : 14 of 22

| Function                                                      | View                                                       | Syster                                                            | n Bar                                     | Help    |
|---------------------------------------------------------------|------------------------------------------------------------|-------------------------------------------------------------------|-------------------------------------------|---------|
| Utility                                                       |                                                            |                                                                   |                                           |         |
| Reprogra                                                      | mming                                                      |                                                                   |                                           |         |
| - The bat<br>- The ign<br>- All elect                         | theck the<br>then<br>tery volta<br>ition swite             | e initial co<br>n press No<br>nge is ove<br>ch is OFF<br>essories | nditions,<br>ext.<br>r 11.4V.<br>are OFF. |         |
| - The hoo<br>- The par<br>- All imm<br>in the E<br>- Auto reg | id is oper<br>king brak<br>obiliser k<br>CU.<br>gistration | ned.<br>ke is set.<br>ey codes<br>mode is                         | are regis<br>closed.                      | tered   |
| DTC                                                           | Data<br>List                                               | View                                                              | Active<br>Test                            | Utility |
|                                                               |                                                            |                                                                   |                                           |         |

| Function View System Bar Help                                                 |
|-------------------------------------------------------------------------------|
| Utility 🖉                                                                     |
| Reprogramming                                                                 |
| Select a Calibration File to update the ECU, then press Next.                 |
| Calibration File Information                                                  |
| Model Name : AVENSIS D-CAT                                                    |
| Engine Type : 2AD-FHV<br>Vehicle Type : ADT251<br>Sub System : Engine and ECT |
| Cancel       DTC     Data       View     Active       Utility                 |
|                                                                               |

| Function View System Bar Help                                                                           |
|----------------------------------------------------------------------------------------------------|
| Utility 📕                                                                                               |
| Reprogramming                                                                                           |
| Select a new Calibration ID to update, then<br>press Next.<br>Hint: All calibration Ids must be updated |
| New Calibration ID Update                                                                               |
| Calibration ID I 30551200 NO                                                                            |
|                                                                                                    |
| < Back Next > Cancel                                                                                    |
| DTC Data View Active Utility                                                                            |
|                                                                                                    |

(3) Follow all the instructions indicated on the display.

HINT: Example:

- Ignition switch OFF.
- All electrical accessories are OFF.
- Others
- (4) Push "Next".

(5) Select the calibration file to update (vehicle model that you are going to reprogram) and push "Next".
 Example
 AVENSIS '05 (2AD-FHV)

- (6) Select "Calibration ID" and push "Next". HINT:
  - Example for 2AD-FHV
     New Calibration ID: 30551200
  - When the reprogramming is completed, "YES" will be indicated in "Update" column.

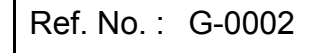

Page : 15 of 22

### **Service Bulletin**

| Function   | View                    | Syster                           | n Bar               | Help      |
|------------|-------------------------|----------------------------------|---------------------|-----------|
| Utility    |                         |                                  |                     | Ŧ         |
| Reprogran  | nming                   |                                  |                     |           |
| Select the | Current<br>3<br>same Ca | Calibrat<br>0551000<br>dibration | ion ID<br>ID in the | following |
| Calibr     | ation ID                | rrent IDS                        | , then pre          | ess Next. |
| 3055100    | 0                       |                                  |                     |           |
| 3055110    | 0                       |                                  |                     |           |
|            | < Back                  | Next                             | >                   | ancel     |
| DTC        | Data<br>List            | View                             | Active<br>Test      | Utility   |
|            |                         |                                  |                     |           |

| Function View                             | v System                                          | Bar                        | Help         |       |         |         |
|-------------------------------------------|---------------------------------------------------|----------------------------|--------------|-------|---------|---------|
| Utility                                   |                                                   |                            |              |       |         |         |
| Reprogramming                             |                                                   |                            |              |       |         |         |
|                                           |                                                   |                            |              |       |         |         |
| Turn the then pre                         | ignition swite<br>ss Next to pr                   | ch ON,<br>oceed.           |              |       |         |         |
| Notice : Do not d<br>an electric<br>after | o anything th<br>cal load to the<br>r pressing Ne | at woul<br>e vehicl<br>xt. | d cause<br>e |       |         |         |
|                                           | ¥                                                 | <u>}</u>                   |              |       |         |         |
| < Back                                    | Next >                                            |                            | ancel        |       |         |         |
| DTC Data<br>List                          | View A                                            | ctive<br>Test              | Utility      |       |         |         |
| · · · · ·                                 | п                                                 |                            |              | _     |         |         |
|                                           | $\checkmark$                                      |                            |              |       |         |         |
| [                                         | Function                                          | View                       | Syster       | m Bar | Help    | 1       |
|                                           | Utility                                           |                            |              |       |         |         |
|                                           | Reprogram                                         | ning                       |              |       |         | -       |
|                                           |                                                   |                            |              |       |         |         |
|                                           |                                                   |                            |              |       |         |         |
|                                           | NC                                                | W REF                      | ROGRA        | MMIMG |         |         |
|                                           |                                                   |                            |              |       |         |         |
|                                           | Time :                                            |                            | 00 : 12      | 2:34  |         |         |
|                                           |                                                   |                            |              |       |         |         |
|                                           |                                                   |                            |              |       |         |         |
|                                           |                                                   |                            |              |       |         |         |
|                                           |                                                   |                            | _            | A     |         |         |
|                                           | DTC L                                             | aia<br>.ist                | View         | Test  | Utility |         |
| Ν                                         |                                                   |                            | -            |       |         | A142064 |

(7) Select "Calibration ID" and push "Next". Example for 2AD-FHV Current Calibration ID: 30551000

(8) Turn ignition switch ON, but do NOT start the engine. After IG ON, push "Next".

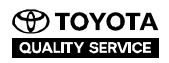

ΟK

Ref. No. : G-0002

Page : 16 of 22

(9) If the error message shown in the illustration on the left is displayed, charge the battery and perform reprogramming again.

(10) After completing reprogramming, turn the ignition switch OFF.(11) Push "Next".

- (f) Reconfirm calibration ID in engine ECU.
  - (1) Select "Current Vehicle Calibration ID".
    - (2) Push "Enter".
    - (3) Turn the ignition switch ON.
    - (4) Push "Next".

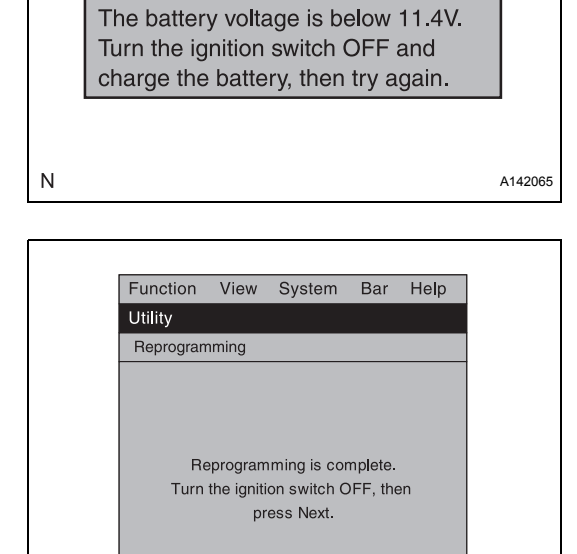

1

Active

Test

< Back Next >

View

Data

List

DTC

Ν

Cancel

Utility

A142066

Error Reprogramming

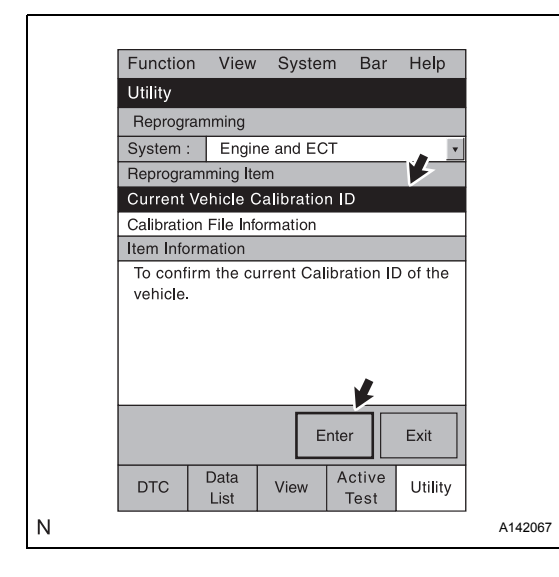

#### Ref. No.: G-0002

**Service Bulletin** 

Page : 17 of 22

| Functior | n View       | Syster     | n Bar          | Help    |
|----------|--------------|------------|----------------|---------|
| Utility  |              |            |                |         |
| Current  | Vehicle C    | alibration | ID             |         |
|          | Ca           | libration  | D              |         |
| 3055120  | 00           |            |                |         |
|          |              |            |                |         |
|          |              |            |                |         |
|          |              |            |                |         |
|          |              |            |                |         |
|          |              |            |                |         |
|          |              |            |                |         |
|          |              |            |                |         |
|          |              |            |                | -1      |
|          |              |            |                | Exit    |
| DTC      | Data<br>List | View       | Active<br>Test | Utility |
|          |              |            |                |         |
|          |              |            |                |         |

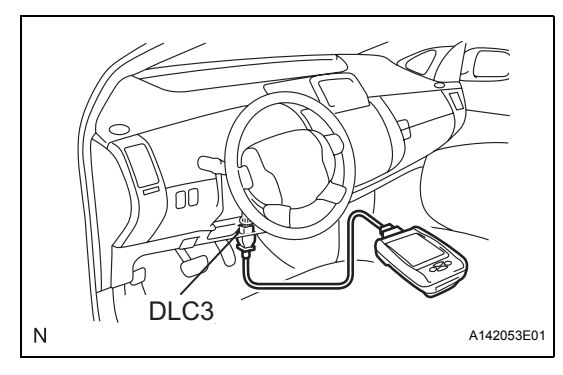

- (5) Confirm if the new Calibration ID appears on the tester screen.
   HINT: Example for 2AD-FHV New Calibration ID: 30551200
- (6) Push "Exit".
- (g) Clear DTC. NOTICE:

### After reprogramming the ECU, certain DTCs might be stored. These should be cleared.

- (1) Check that the transmission is in Neutral (or in case of automatic transmission in P).
- (2) Turn on the Intelligent Tester II.
- (3) Turn ignition switch ON.
- (4) Check for DTCs by Intelligent Tester II.
- (5) Confirm all "History" systems show "OK" status, then push "Exit". If not, push "Clear All".
- (h) Connect the removed fan motor connector(s).

#### WORK PROCEDURE (FOR Global TechStream) NOTICE:

Errors during the flash reprogramming process can permanently damage the ECU. Minimize the risks by following the steps mentioned below.

- Confirm battery voltage is between 12 and 14 V.
- If the battery voltage is below or just 12 V, charge the battery.
   Do not keep charging the battery while reprogramming. (Disconnect the charger from the battery.)
- Turn off all electrical components (audio system, heater, defogger, power window, etc.).
- Do not apply any electrical load while reprogramming (fluctuation in battery voltage is prohibited).
- Close the vehicle doors.
- Do not perform any of the following actions while reprogramming: (Stop the procedure, operate the Ignition/Power switch.)
- Firmly apply the parking brake.
- If the ECU is mounted in the engine room, confirm the hood is open and ensure under hood temperatures do not exceed 70°C (158°F).

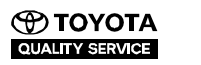

#### Ref. No. : G-0002

# **Service Bulletin**

Page : 18 of 22

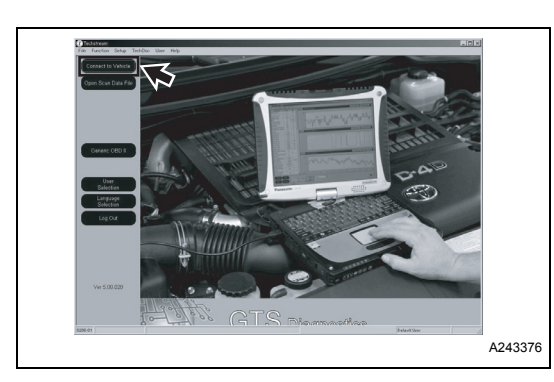

| Model Code         | UCF               | w. |
|--------------------|-------------------|----|
| Vehicle Spec       | 3UZFE             | -  |
| Option:            | w/ Smart Key      | •  |
|                    | Radar Cruise      | -  |
|                    |                   | ~  |
| Optional Informati | on:               |    |
| VIN:               | JTHBN36F855027303 |    |
| Memo:              |                   | ×  |

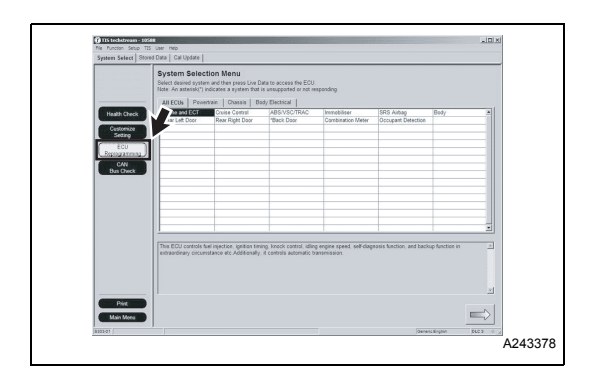

| System Select Stored Data Cal Update |                               |                | _  |  |  |  |  |
|--------------------------------------|-------------------------------|----------------|----|--|--|--|--|
| LS400 UCF Calibration                | Calibration Update Check List |                |    |  |  |  |  |
| /1/06/06/0690027300                  | System                        | Calibration ID | -  |  |  |  |  |
| - Copy                               |                               |                |    |  |  |  |  |
|                                      |                               |                |    |  |  |  |  |
|                                      |                               |                |    |  |  |  |  |
|                                      |                               |                |    |  |  |  |  |
|                                      |                               |                |    |  |  |  |  |
|                                      |                               |                |    |  |  |  |  |
|                                      |                               |                |    |  |  |  |  |
|                                      |                               |                |    |  |  |  |  |
|                                      |                               |                |    |  |  |  |  |
|                                      |                               |                |    |  |  |  |  |
|                                      |                               |                |    |  |  |  |  |
|                                      |                               |                |    |  |  |  |  |
|                                      |                               |                |    |  |  |  |  |
|                                      |                               |                |    |  |  |  |  |
|                                      |                               |                |    |  |  |  |  |
|                                      |                               |                |    |  |  |  |  |
|                                      |                               |                |    |  |  |  |  |
| F Check All                          |                               |                | -  |  |  |  |  |
|                                      |                               |                |    |  |  |  |  |
| Close                                |                               |                | 41 |  |  |  |  |

#### 1. CHECK THE CURRENT ID OF THE ECU

- (a) Connect the Vehicle Interface Module (hereafter referred to as VIM) or the J2534 device to the personal computer (hereafter referred to as PC) used for diagnostics.
- (b) Connect the VIM or the J2534 device to the DLC3.
- (c) Turn the ignition ON. **NOTICE:** 
  - Make sure that the engine is OFF.
  - Make sure that the READY is OFF (for hybrid vehicles).
- (d) Click the "Connect to Vehicle" button.
- (e) Select the applicable option and click the "Next" button.

(f) Click the "ECU Reprogramming" button.

- (g) Select available ECU(s) from the Calibration Update Check List.
- (h) Click the arrow button (bottom right of screen).

Ref. No. : G-0002

Page : 19 of 22

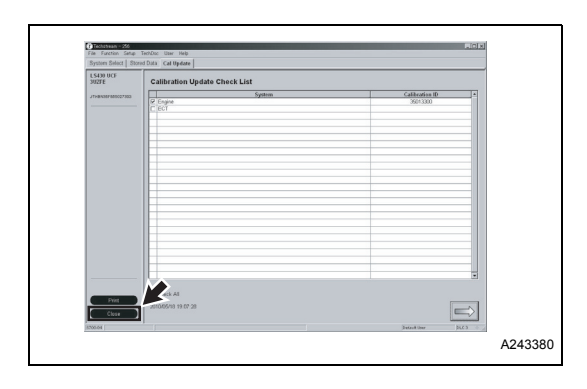

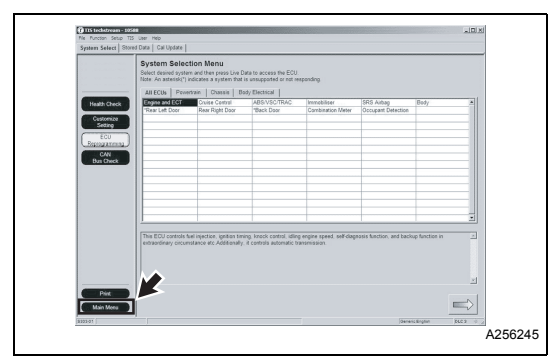

- (i) Confirm whether the current calibration ID of the ECU needs updating or not. HINT: The calibration displayed on the screen is the current calibration ID. Compare this with the Service Bulletin to determine whether or not it needs to be updated.
- (j) Click the "Close" button.
- (k) Click the "Main Menu" button to return to the main menu.

#### 2. MAKE THE NECESSARY PREPARATIONS FOR REPROGRAMMING

- (a) Make sure that the battery installed in the vehicle is sufficiently recharged.
- (b) Follow the "Service Bulletin" as displayed for each vehicle for detailed instructions about things like removing connectors.
- (c) Connect the DC plug of the AC adapter to the PC used for diagnostics.
- (d) Connect the AC cable to the AC adapter and insert the AC plug into the AC socket.
- (e) Confirm the DTCs.
  - NOTICE:

#### It is possible that DTCs will be recorded while reprogramming.

Please check the DTCs before reprogramming. If DTCs are found, please write them down.

| 33704500.cuw | 33705500.cuw | 33708500.cuw |         |
|--------------|--------------|--------------|---------|
|              |              |              | A255670 |

#### 3. REPROGRAMMING THE ECU

(a) Double-click the applicable ECU calibration data.

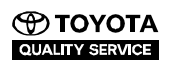

- 🗆 🗵

A237286

tug. 02, 200

Ref. No. : G-0002

Page : 20 of 22

 Vehicle ECU

 Optimization Update William

 Caliboration Update William

 Merce Bar

 Weine Bar

 Merce Bar Calibration Gate William

 Other State Calibration Context Context and State websites

 Note The Merce Calibration Context Context and State websites

 Other State Calibration Context Context and State websites

 Other State Calibration Context Context and State websites

 Comparison
 Cancel

 Comparison
 Cancel

 Comparison
 Cancel

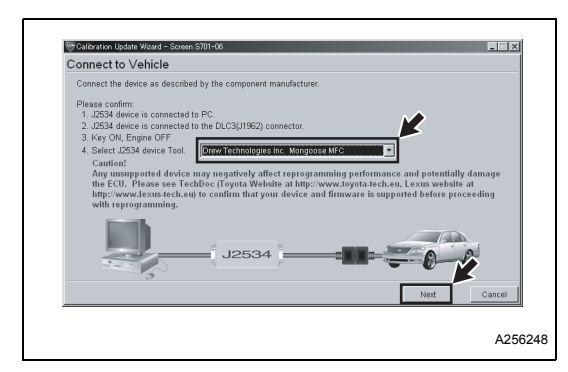

Calibration Update Wizard - Screen S701-09

Calibration Selection Confirmation

Selected Calibration file i Press NEXT to continue.

ENG & ECT

(b) When the Calibration Update Wizard finishes starting up, click the "Next" button.

 (c) Select "J2534 device" and click the "Next" button.
 NOTICE: Make sure that the ignition is ON.

(d) Make sure that the current calibration ID and the new calibration ID are both correct.If they are correct, click the "Next" button.

- Calcherone More Water + Street 2

   Debicle Preparation

   1. Turn Ignition OFF

   Off

   Off

   Off

   Off

   Off

   Off

   Off

   Off

   Off

   Off

   Off

   Off

   Off

   Off

   Off

   Off

   Off

   Off

   Off

   Off

   Off

   Off

   Off

   Off

   Off

   Off

   Off

   Off

   Off

   Off

   Off

   Off

   Off

   Off

   Off

   Off

   Off

   Off

   Off

   Off

   Off

   Off

   Off

   Off

   Off

   Off

   Off

   Off

   Off
   </
- (e) Turn the ignition OFF and click the "Next" button.
   NOTICE:
   Clicking "Next" will activate the progress bar.
   Do not turn the ignition ON while the progress bar is moving.

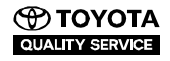

Ref. No.: G-0002 **Service Bulletin** 

Page : 21 of 22

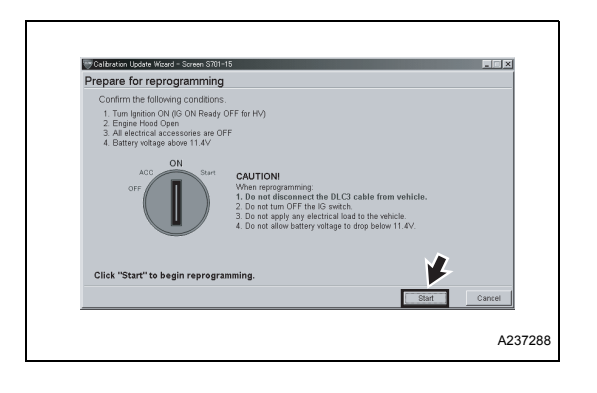

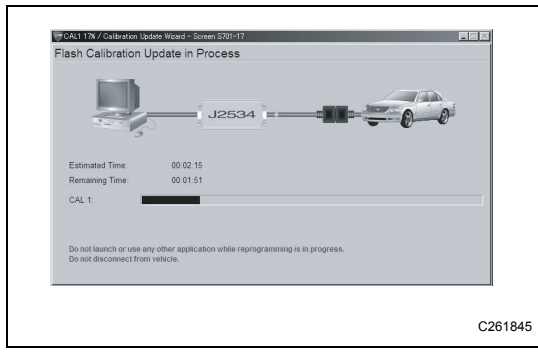

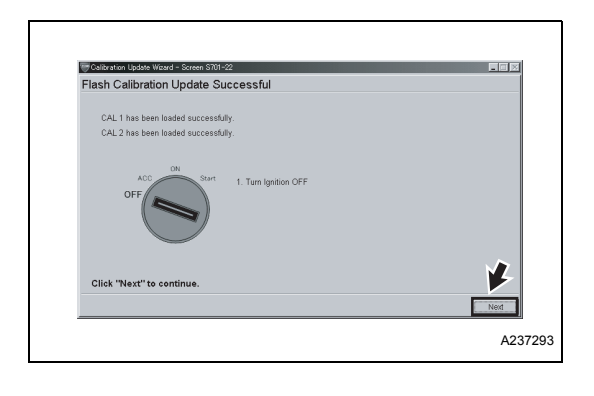

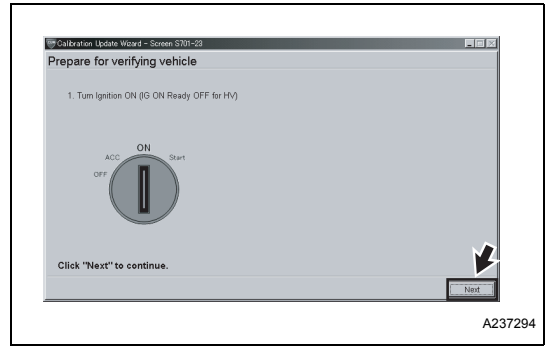

- Turn the ignition ON and click the "Start" button. (f) NOTICE:
  - Make sure that the engine is OFF.
  - Make sure that READY is OFF (for hybrid vehicles).
- (g) The screen on the left will be displayed while the program is automatically reprogrammed. The estimated reprogramming time is the time it takes to reprogram one program. HINT:

When reprogramming multiple programs, carry out operations according to the instructions on the screen.

(h) When all of the programs have been successfully reprogrammed, turn the ignition OFF and click the "Next" button. NOTICE:

Clicking "Next" will activate the progress bar. Do not turn the ignition ON while the progress bar is moving.

- Turn the ignition ON and click the "Next" button. (i) NOTICE:
  - Make sure that the engine is OFF. •
  - Make sure that READY is OFF (for hybrid vehicles).

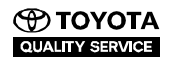

Ref. No. : G-0002

Page : 22 of 22

| Disease to all                                 | ssful !                                                  |                                 |                  |   |
|------------------------------------------------|----------------------------------------------------------|---------------------------------|------------------|---|
| Please turn IG off.                            |                                                          |                                 |                  |   |
| Please confirm that ca                         | ibration ID has been update                              | d as outlined in the specific S | ervice Bulletin. |   |
|                                                |                                                          |                                 |                  |   |
| Current Call D-1                               | 30801000                                                 | After Update:                   | anenenon         | _ |
| Current Cal ID-2                               | 50801000                                                 | Current Cal ID-2                | 50805000         |   |
| Current Cal ID-3                               |                                                          | Current Cal ID-3                |                  |   |
| NOTE:<br>Some DTCs may I<br>Clear all DTCs aft | rave been set during the re<br>er restoring the vehicle. | programming process.            |                  | 4 |
|                                                |                                                          |                                 |                  |   |

(j) After the reprogramming is completed, make sure that the post-reprogramming calibration ID is correct, and then click the "Finish" button.(k) Clear the DTCs.